# Membership in the Court's Bar

Local Rule 2.01 governs membership in the court's bar. Membership or special admission in the Middle District bar is necessary to practice in the Middle District. Neither membership nor special admission is required for a lawyer employed by the United States, or a public entity established by federal law to practice within the course and the scope of the lawyer's employment.

## To petition for membership in the court's bar, complete the steps below:

### Step One: Submit the Attorney Admissions and E-File Registration

The **Attorney Admissions and E-File Registration** is submitted through PACER. Login to your individual PACER Account or register for an Attorney Filer PACER Account to submit your application.

To complete the application, you will need your Florida Bar Number, state of residence, business address, undergraduate and legal education graduation dates, and a list of jurisdictions where the applicant is admitted, including admissions dates.

Go to the <u>PACER website</u> to submit your **Attorney Admissions and E-File Registration**. Click <u>here</u> for detailed instructions.

### Step Two: Pay \$224 Attorney Admissions Fee

After the court reviews your **Attorney Admissions and E-File Registration**, you will receive an email welcoming you to the Middle District of Florida pending payment of the \$224 fee. You will not be able to pay in advance of receiving this e-mail.

To pay the fee, click <u>here</u> to login to the **Middle District of Florida - Document Filing System**. Once logged in, select the **Bar Admission** hyperlink from the **Utilities** menu. After the court reviews and verifies payment, your e-filing account will be activated. It may take up to three business days for your e-filing privileges to be activated. Click <u>here</u> for detailed instructions.

**Please note:** If you need to file electronically in the <u>U.S. Bankruptcy Court for the Middle District of</u> <u>Florida</u>, after becoming a member of the district, you must submit an e-file request to the U.S. Bankruptcy Court separately. Visit the U.S. Bankruptcy Court's website for more information.

# Attorney Admissions and E-File Registration

#### Instruction to submit the Attorney Admissions and E-File Registration:

1. Go to the PACER website at <u>www.pacer.uscourts.gov</u>. Hover over **Manage Your Account** and select **Manage My Account Login** to login. If you do not have a PACER account, <u>Register</u> for an attorney filer account.

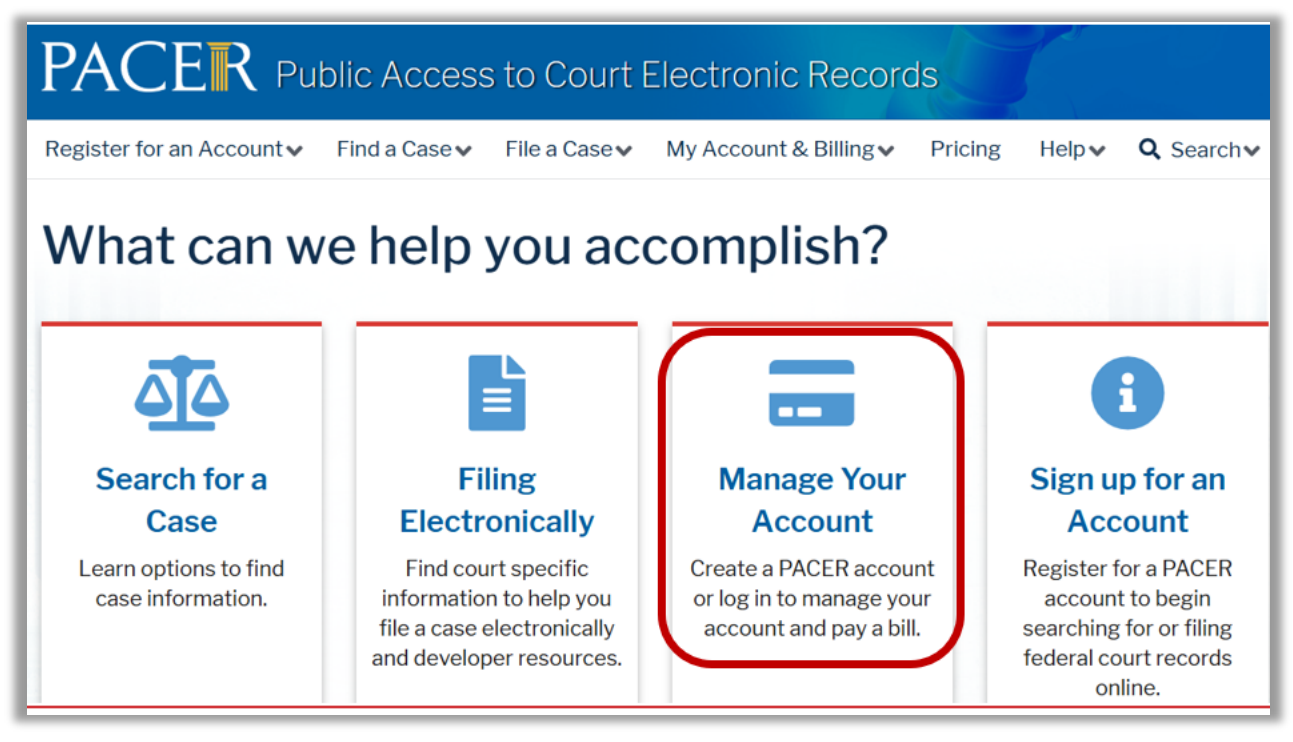

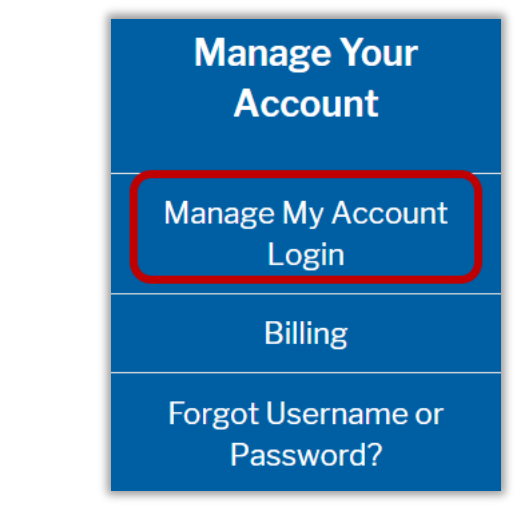

2. Once you are logged in to PACER, click the **Maintenance** tab and select **"Attorney Admissions / E-File Registration."** 

|                     | Public Access To Cou   |                                           |  |  |
|---------------------|------------------------|-------------------------------------------|--|--|
|                     |                        |                                           |  |  |
|                     | Manage M               | y Account                                 |  |  |
| TRAIN TR            | AIN TRAIN TR           | AIN TRAIN TRAIN TRAIN                     |  |  |
|                     |                        |                                           |  |  |
| Account Number      | ******                 |                                           |  |  |
| Username            | AttorneyPHV            |                                           |  |  |
| Account Balance     | \$0.00                 |                                           |  |  |
| Case Search Status  | Active                 |                                           |  |  |
| Account Type        | Upgraded PACER Account |                                           |  |  |
|                     |                        | _                                         |  |  |
| Settings Maintena   | nce Payments Usage     | e                                         |  |  |
|                     |                        |                                           |  |  |
|                     |                        |                                           |  |  |
| Update Personal Inf | ormation               | Attorney Admissions / E-File Registration |  |  |

3. Select **Court Type** of "**U.S. District Courts**" and **Court** "**Florida Middle District Court**" from the drop-down menus and select **Next**. If Florida Middle District is not listed, then you are already an e-filer or you currently have a request pending.

| Court Type *                                                                                     | U.S. District Courts                                                                                                    |  |  |
|--------------------------------------------------------------------------------------------------|----------------------------------------------------------------------------------------------------|--|--|
| Court *                                                                                          | Florida Middle District Court                                                                                                    |  |  |
| Note: Centralized attorne;<br>courts. If you do not see a<br>on all courts, visit the <u>Cou</u> | y admissions and e-file registration are currently not available for all<br>court listed, please visit that court's website. To find more informati<br>rt CM/ECF Lookup page. |  |  |

4. Select "Attorney Admission and E-File"

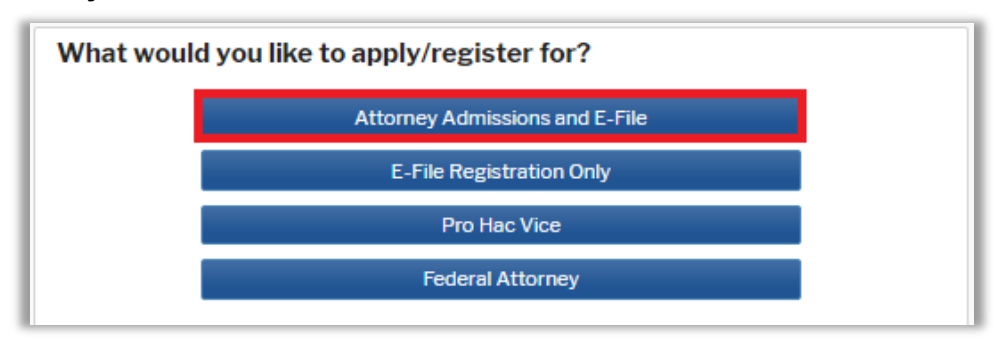

5. **Attorney Bar Information:** Enter the applicant's Federal and State Bar Information. Click **Add** to open the bar window.

| EDERAL BAI                              | R INFORM                                              | ATION                           | re federal courts                                       |                                                                                         |                                                                                      |                                                               |
|-----------------------------------------|-------------------------------------------------------|---------------------------------|---------------------------------------------------------|-----------------------------------------------------------------------------------------|--------------------------------------------------------------------------------------|---------------------------------------------------------------|
| ur data indicate<br>f the following f   | s that you ha<br>ederal court(                        | ive been adr<br>s):             | nitted to the bar                                       | Enter information fo<br>on the left:                                                    | or any federal cou                                                                   | rt not listed in tabl                                         |
| Veri                                    | fied Federal I                                        | Bar Informa                     | ntion                                                   | Addition                                                                                | nal Federal Bar In                                                                   | formation                                                     |
| Federal Court                           | Bar ID                                                | Bar<br>Status                   | Date<br>Admitted                                        | Federal Court                                                                           | Bar ID                                                                               | Date<br>Admitted                                              |
| No verified federal bar data available. |                                                       |                                 | Click the "Add" button below to enter federal bar data. |                                                                                         |                                                                                      |                                                               |
| No verified fede                        | eral bar data i                                       | available.                      |                                                         | Click the "Add" bu                                                                      | tton below to ent                                                                    | er federal bar data                                           |
| No verified fede                        | eral bar data :                                       | on                              |                                                         | Click the "Add" bu                                                                      | tton below to ent                                                                    | er federal bar data                                           |
| No verified fede                        | eral bar data :<br>IFORMATI<br>Id to the bar i        | on<br><b>ON</b><br>in one or mo | ore states.                                             | Click the "Add" bu                                                                      | tton below to ent<br>+ Add<br>or any state(s) in w                                   | er federal bar data<br>/hich you have bee<br>ormation         |
| No verified fede                        | eral bar data :<br>I <b>FORMATI</b><br>d to the bar i | on<br>ON                        | ore states.                                             | Click the "Add" bu<br>Enter information fo<br>admitted to the bar:<br>Addition<br>State | tton below to ent<br>+ Add<br>or any state(s) in w<br>conal State Bar Info<br>Bar ID | er federal bar data<br>which you have bee<br>prmation<br>Date |

6. Select the **Court/State** from the drop-down menu and enter the **Bar Id** and **Date Admitted**. Multiple courts may be entered by clicking **Add** again. When complete, click **Close**.

| ourt                                        | Select Court                       |  |
|---------------------------------------------|------------------------------------|--|
| ate Admitted                                |                                    |  |
|                                             | + Add Close                        |  |
|                                             |                                    |  |
| E <b>nter Additional</b><br>State<br>Bar ID | State Bar Information Select State |  |

7. Sponsoring Attorney is not required. This may remain blank.

| Sponsoring Attorney |                           |           |
|---------------------|---------------------------|-----------|
| Bar ID              | Jurisdiction Select Court | *         |
| First Name          | Middle Name               | Last Name |

8. Attorney Information: Enter the requested information as it pertains to the applicant.

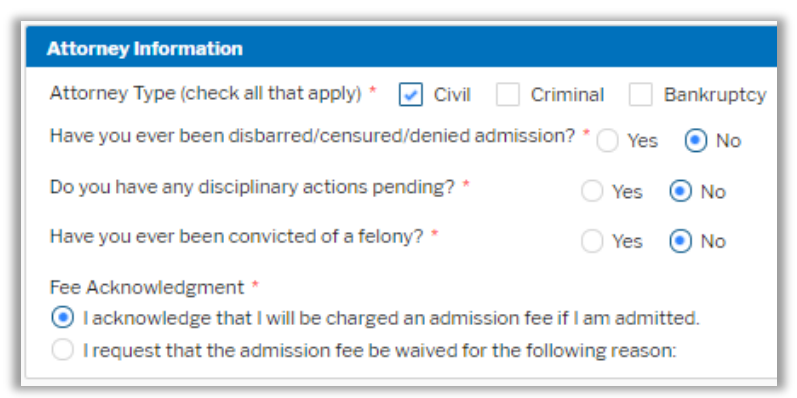

9. Additional Information Required by the Court. Enter all requested information as it pertains to the applicant and click Next when complete.

| Additional Attorney Information Required by Court                                                                                                    |                                                                                                    |
|----------------------------------------------------------------------------------------------------|----------------------------------------------------------------------------------------------------|
| List your state of residence: *                                                                                                    |                                                                                                    |
| College or University and date of graduation: *                                                                                                    |                                                                                                    |
| Law School and date of graduation: *                                                                                                    |                                                                                                    |
| Do you confirm that the applicant has read and will compl<br>Rules of Evidence, the Federal Rules of Civil Procedure, th<br>Criminal Procedure, the Local Rules of the Middle Distric<br>U.S.C. § 1927? *                                                                                                    | ly with the Federal<br>he Federal Rules of<br>t of Florida, and 28                                                                               |
| Oath of Admission:                                                                                                    |                                                                                                    |
| I he undersigned hereby affirms, that he/she will support to<br>United States, that he/she will bear true faith and allegiance<br>the United States, that he/she will maintain the respect due<br>and all Judicial Officers, that he/she will well and faithfully d<br>as an attorney and officer of this court, and that he/she will<br>himself/herself uprightly and according to the law of the re<br>ethics of the legal profession, so help you God. | he constitution of the<br>e to the government of<br>e to the Courts of Justice<br>lischarge his/her duties<br>l conduct<br>cognized standards of |
| Does the applicant confirm affirmation of the oath of adn                                                                                                    | nission? *                                                                                                    |
|                                                                                                    |                                                                                                    |
|                                                                                                    |                                                                                                    |
| Next Back                                                                                                    | Reset Cancel                                                                                                    |

10. **Filer Information:** Check mark and review the acknowledgement in the top portion. In the bottom portion, verify or update your contact information.

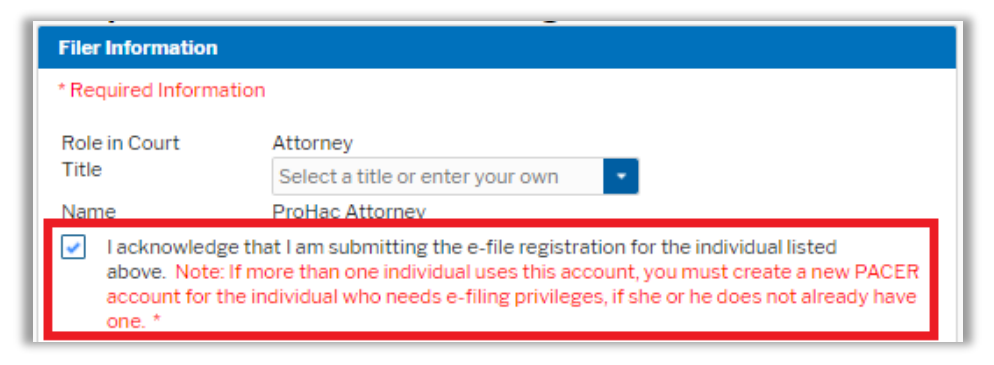

- 11. **Additional Filer Information** is not required as the applicant should have entered their admissions information on step 5 and 6.
- 12. **Delivery Method and Formatting:** Confirm your email address and select your frequency and format preferences for Notices of Electronic Filing. When complete, select **Next**.

| Use a different e<br>email fields belo | email. Checking this will clear the primary<br>w. |
|----------------------------------------|---------------------------------------------------|
| Primary Email *                        | brandnewattorney@gma                              |
| Confirm Email *                        | brandnewattorney@gma                              |
| Email Frequency *                      | Once Per Day (Daily Summ                          |
| Email Format *                         | HTML 👻                                            |
|                                        |                                                   |

- 13. Payment Information: Add, edit, review PACER billing information.
- 14. Acknowledgement of Policies and Procedures for Attorney Admissions and E-Filing Terms of Use: Review and mark acknowledgements. When complete, click Submit.
- 15. Confirmation Page: A confirmation will display.

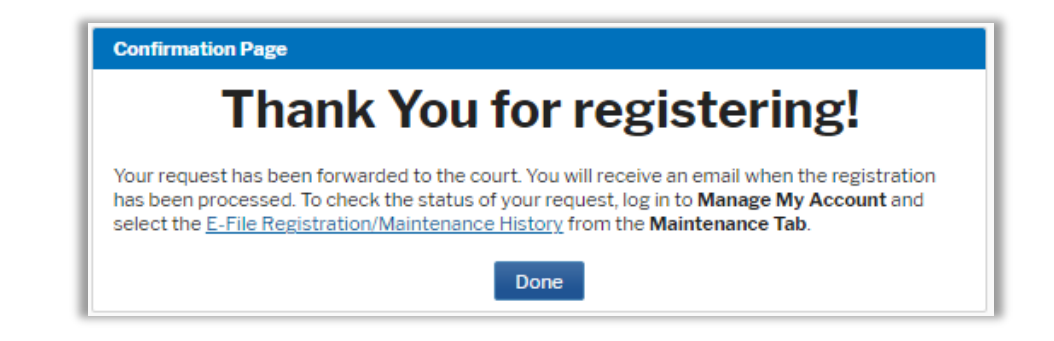

# **Pay Attorney Admissions Fee**

#### Follow the instructions below to pay the \$224 Attorney Admissions fee:

 Once your Attorney Admissions and E-File Registration is reviewed and approved you will receive an e-mail confirmation regarding Registration Status, which directs you to pay the Attorney Admissions fee. The fee cannot be paid in advance of this e-mail. The e-mail Subject line is NextGen CM/ECF Registration Status, and the Transaction Status is "Processed." A sample of the e-mail is below. Please review the information inside of the red box.

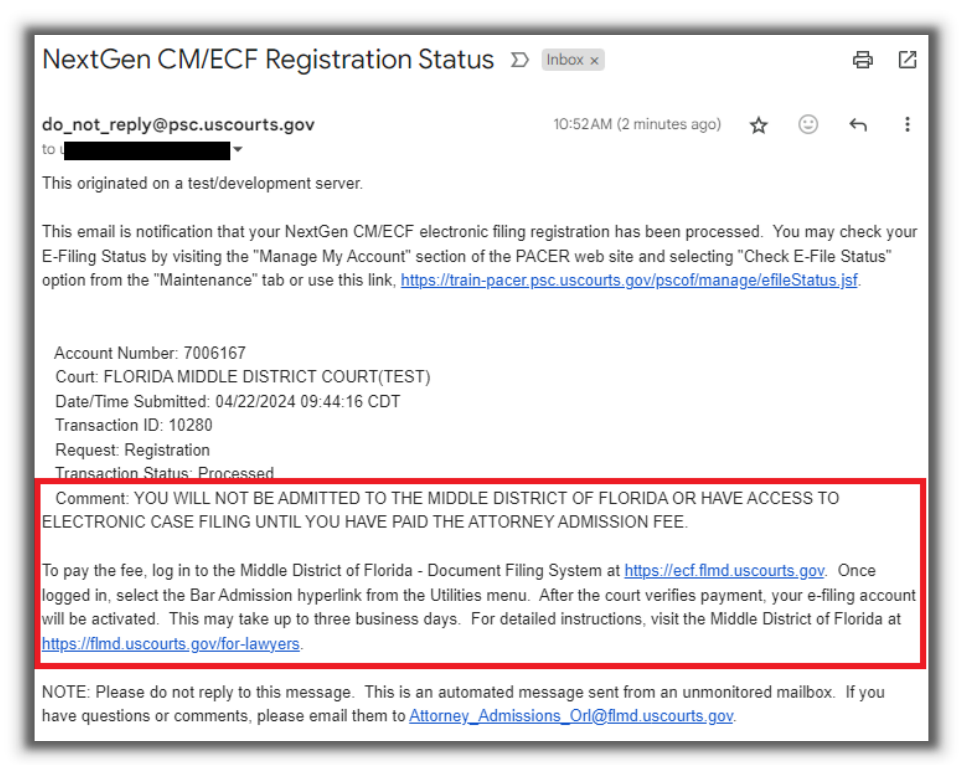

 Pay the Attorney Admissions Fee, by logging into PACER to access the <u>Middle District of</u> <u>Florida – Document Filing System</u>. The document filing system link can be accessed on court's website under the CM/ECF page, the Court Look-Up page on the PACER website, or by logging into PACER and accessing **Display Registered Courts** under the **Manage My** Account Maintenance tab.

Enter your PACER username and password to login.

| Username *  |  |
|-------------|--|
| Password *  |  |
| Client Code |  |

3. Review the **Redaction Agreement** and select **Continue**.

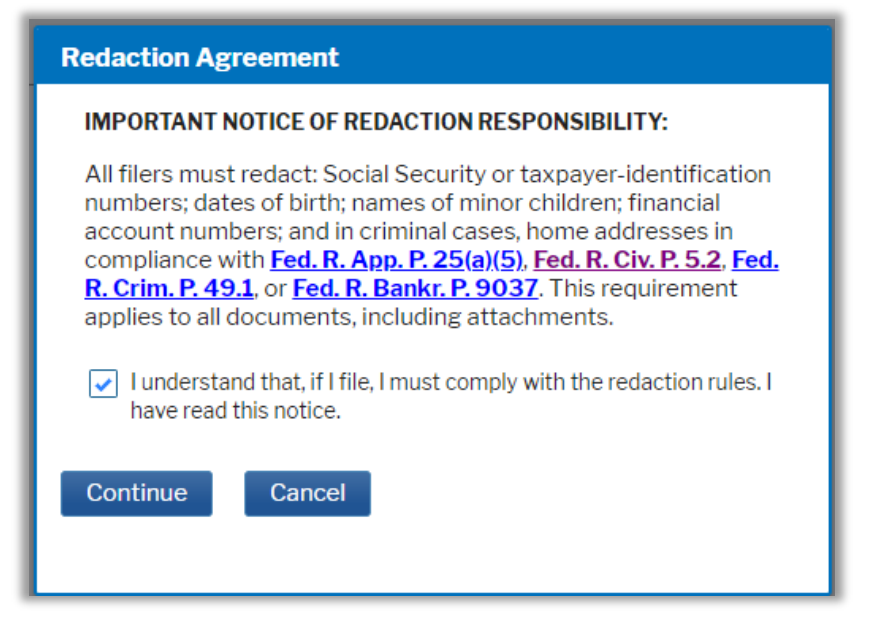

4. Select the Utilities menu and then the Bar Admission hyperlink under Your Account.

| CMmecf                  | C <u>i</u> vil <del>-</del> | Crimi <u>n</u> al <del>↓</del> | <u>Q</u> uery | <u>R</u> eports <del>-</del> | Utilities 🗸    | Sear <u>c</u> h  | Help    | Log Out         |
|-------------------------|-----------------------------|--------------------------------|---------------|------------------------------|----------------|------------------|---------|-----------------|
| Utilities               |                             |                                |               |                              |                |                  |         |                 |
|                         |                             |                                |               |                              | <u>Release</u> | 6.3 Menu         | Items   |                 |
| Your Account            |                             |                                | Misce         | llaneous                     | <u>NextGer</u> | <u>n Release</u> | 1.1 Mer | <u>iu Items</u> |
| Bar Admission           | t to my D                   | CER accourt                    | <u>Leg</u>    | al Research .                | -              |                  |         |                 |
| Elik a Civi ECF account | <u>t to my 17</u>           | ACENC ACCOUNT                  | <u>ut</u>     |                              |                |                  |         |                 |
| Your Account            |                             |                                |               |                              |                |                  |         |                 |
| Change Client Code      |                             |                                |               |                              |                |                  |         |                 |
| Review Billing History  |                             |                                |               |                              |                |                  |         |                 |

5. Select Pay Fee (the image example may not reflect the current admissions rate).

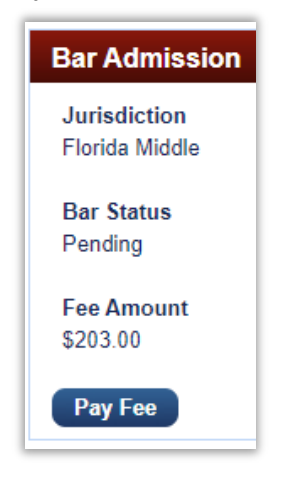

6. Enter payment information or select an existing payment method. When complete, click **Next**.

7. **Court Specific Information:** Enter the applicant's name, applicant's firm name, name of person completing transaction (if different), and a contact phone number.

Verify e-mail and additional e-mail addresses. A copy of the receipt will go to the additional e-mail address listed.

Review and mark the authorization and select **Submit**.

| Court Specific                                                             |                                                                   |
|----------------------------------------------------------------------------|-------------------------------------------------------------------|
| Attorney Name *                                                            |                                                                   |
| Firm Name                                                                  |                                                                   |
| Name of Person<br>Completing<br>Transaction *<br>Contact Phone<br>Number * |                                                                   |
| Email Receipt                                                              |                                                                   |
| Email                                                                      | usc XXXXXX :@gmail.com                                            |
| Confirm Email                                                              | us xxxxx c@gmail.com                                              |
| Additional Email<br>Addresses                                              |                                                                   |
| Authorization                                                              | arge to my credit card for the amount above in accordance with my |
| card issuer agr                                                            | ement. *                                                          |
| yer (SSL) software,                                                        | which encrypts information you submit.                            |
|                                                                            | Submit Back Cancel                                                |
|                                                                            |                                                                   |

8. Do not click the Back button while the payment is processing. A confirmation page will briefly display (the image example may not reflect the current admissions rate). You will be able to **Print** the receipt by clicking the hyperlink.

| Your payment is | complete. <u>Print</u> the payment receipt. |
|-----------------|---------------------------------------------|
| Receipt         | AFLI XXXXX 19                               |
| Payment Date    | 03/05/2021                                  |
| Amount          | \$ 203.00                                   |
| Fee Type        | attorney admission                          |

9. Once the court reviews and verifies payment, your e-filing account will be activated. It may take up to three business days for your e-filing privileges to be activated.

# **Revision Log**

| Date     | Comments                                                                                      | Ву  |
|----------|-----------------------------------------------------------------------------------------------|-----|
| 12/1/23  | Reference to fee rate change to \$214 added. Example images may not display current fee rate. | NAS |
| 4/25/24  | Updated the image related to the welcome e-mail.                                              | NAS |
| 10/15/24 | The Attorney Admissions fee has been updated.                                                 | NAS |
| 4/14/25  | Updated images for PACER website.                                                             | NAS |